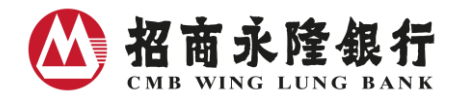

# **NET Securities Trading Platform User Guide**

- I Securities Trading
  - 1. Buy/Sell
  - 2. Speed Trading
  - 3. Order Type accepted in various Trading Session
  - 4. Order Amendment
  - 5. Order Cancellation
  - 6. Transaction History and Order Status Enquiry
- II. Account Enquiry
- III. Snapshot Stock Price Enquiry
- IV. Fund Transfer Service
- V. Securities Savings Scheme Enquiry
- VI. Stock Market Information
- VII. Watch List

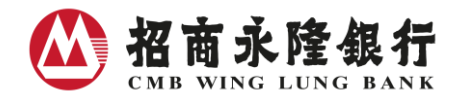

# I Securities Trading

# 1) Buy / Sell

Select Securities Trading  $\rightarrow$  HK & China Securities Trading

1. Input Market, Stock Code, Action, Preferred Price, Quantity, Order Type Press "Send"

|                  | Normal            |
|------------------|-------------------|
| Market           | нк                |
| Stock Code: 🍳    | 03968             |
| Stock Name:      | CM BANK           |
|                  | Buy Sell Sell all |
| Preferred Price: | HKD 15.08 🗢       |
| Quantity :       | 10000 Shares ≑    |
| Max. Buy Qty.:   | Shares 📊          |
| Order Type:      | Enhanced Limit 👻  |
| <u>Tips</u>      | Send Clear        |

2. Check the content, press "Confirm"

| CMB Wing Lung NET Ba | anking                      |                           |
|----------------------|-----------------------------|---------------------------|
| Help                 |                             | HK Time: 2019/01/22 16:16 |
|                      | Please Confirm Your Ins     | struction                 |
| Ac                   | tion:                       | Buy                       |
| Ma                   | arket:                      | нк                        |
| St                   | ock Code:                   | 03968                     |
| St                   | ock Name:                   | CM BANK                   |
| Pr                   | eferred Price:              | HKD15.080                 |
| Qu                   | uantity:                    | 10,000 shares             |
| Or                   | der Type:                   | Enhanced Limit            |
| Es                   | timated Transaction Amount: | HKD151,554.00             |
|                      |                             |                           |
| Back Cancel          |                             | Confirm                   |

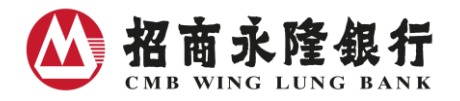

3. Jot down Order Number for further enquiry

| CMB Wing Lung NET Bank                                                                                            | sing                                                                                                  |                                                                                                    |
|----------------------------------------------------------------------------------------------------|----------------------------------------------------------------------------------------------------|----------------------------------------------------------------------------------------------------|
| Help                                                                                                    |                                                                                                    | HK Time: 2019/01/22 16:16 🛛 🖶 层                                                                                                    |
|                                                                                                    | Trading - Acknowled                                                                                   | Igement                                                                                                    |
| Securities t                                                                                                    | rading instructions have been re<br>and will be executed in this t                                    | ceived (Order No.:17726190)<br>rading session.                                                                                                  |
|                                                                                                    | Action:                                                                                               | Buy                                                                                                    |
|                                                                                                    | Market:                                                                                               | нк                                                                                                    |
|                                                                                                    | Stock Code:                                                                                           | 03968                                                                                                    |
|                                                                                                    | Stock Name:                                                                                           | CM BANK                                                                                                    |
|                                                                                                    | Preferred Price:                                                                                      | HKD15.080                                                                                                    |
|                                                                                                    | Quantity:                                                                                             | 10,000 shares                                                                                                    |
|                                                                                                    | Order Type:                                                                                           | Enhanced Limit                                                                                                    |
|                                                                                                    | Estimated Transaction<br>Amount:                                                                      | HKD151,554.00                                                                                                    |
| Order status : New (NEW)                                                                                          |                                                                                                    |                                                                                                    |
| Please note that your instruc<br>fluctuation. You are highly re<br>trading session. Instructions<br>be cancelled. | tions may be rejected by the sys<br>commended to check the latest<br>that cannot be executed on or be | tem of the Stock Exchange due to stock price<br>order status from time to time during valid<br>efore the order validity date will automatically |
| Amend Cancel Order                                                                                                | Journal Detail                                                                                        | Trade Again                                                                                                    |

Customer can click the "Day Order Journal" under "HK & China Securities Trading" page to check the latest status of the order placed.

| Available Balance For Securities Trading : HKD 12,123,123,456,789.55 |          |          |          |                 | 9.55 Settlement A/C<br>Balance | Securities A<br>Position Sumr | /C<br>mary | Stock<br>Portfolio | Day Order<br>Journal | Instruction<br>Enquiry |
|----------------------------------------------------------------------|----------|----------|----------|-----------------|--------------------------------|-------------------------------|------------|--------------------|----------------------|------------------------|
| Order<br>Create Time 🗢                                               | Order \$ | Action 🗢 | Market 🌲 | Stock<br>Code 🗘 | Stock Name                     | Quantity/<br>Executed Qty     | Currency   | Price              | Order<br>status      | C                      |
| 2011/10/11<br>10:16:20                                               | 17726190 | Buy      | нк       | 03968           | CM BANK                        | 10,000/<br>8,000              | HKD        | 15.000             | NEW                  | Amend Cancel           |
| 2011/10/11<br>10:15:11                                               | 17726189 | Buy      | нк       | 03968           | CM BANK                        | 10,000/<br>8,000              | HKD        | 15.040             | NEW                  | Amend Cancel           |
| 2011/10/11<br>10:06:51                                               | 17726187 | Buy      | нк       | 03968           | CM BANK                        | 10,000/<br>8,000              | HKD        | 15.100             | NEW                  | Amend Cancel           |
| 2011/10/11<br>10:10:54                                               | 17726188 | Sell     | нк       | 03968           | CM BANK                        | 500/<br>300                   | HKD        | 15.100             | FEX                  |                        |

#### **Convenient Features:**

1. Use the up and down arrow next to the Preferred Price and Quantity to adjust the price and quantity easily

| Quantity : Shares 💠 | Preferred Price: | HKD |      | \$   |
|---------------------|------------------|-----|------|------|
|                     | Quantity :       |     | Shar | es 🜲 |

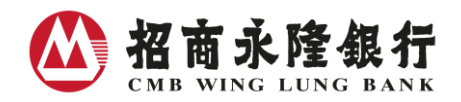

2. Input "." in the "Quantity" field means "000"

Example: Simply input "8" and "." twice for 8000000 shares

3. Press the calculator button will give you the maximum no. of shares that you can Buy or Sell for reference (applicable to cash securities account to trade HK & China Securities Trading only)

| Max. Buy Qty.: | Shar | s 📊 |  |
|----------------|------|-----|--|
|                |      |     |  |

4. Press the "Sell All" button if you want to sell all the shares of a stock, the system will automatically fill in the available for trade quantity.

| Stock Code: 🍳 | 03968    |          |
|---------------|----------|----------|
| Stock Name:   | CMB BANK |          |
|               | Buy Sell | Sell all |

- 2) Speed Trading: Just 3 clicks to finish order placement
- 1. Click directly on the price shown on the stock price enquiry page, information such as Action, Preferred Price, Stock Code and board lot (for Buy action) will be automatically filled in.
- 2. Just 3 clicks to finish order placement!

| Stock Code: 4                   | 73.98/1.74%(Delay  | ed) HSCEL 992                                                                   | es Available(HK §                                                             | Shares/China A Shares): 541 | Delayed Quote |                |                       |                            |
|---------------------------------|--------------------|---------------------------------------------------------------------------------|-------------------------------------------------------------------------------|-----------------------------|---------------|----------------|-----------------------|----------------------------|
|                                 |                    | , ou, 110021.002                                                                | Stock Infor                                                                   | mati                        | Normal        |                |                       |                            |
| Day High/Low<br>Open/Prev Close | 19.260/18.960      | 039                                                                             | 68                                                                            | Market:                     | нк            | ~              |                       |                            |
| Turnover                        | 161.73M            | Nominal:H                                                                       | ANN<br>KD19.120                                                               | Stock Code:Q                | 03968         |                |                       |                            |
| PE Ratio<br>Dividend Yield      | 6.90<br>4.44%      | <b>A</b> 0.300                                                                  | / <b>1.59%</b>                                                                | % Stock Name:               | CM BANK       |                |                       |                            |
| Lot Size<br>Price Spread        | 500<br>0.020/0.020 | SELL NOW Bid<br>19.100                                                          | Ask BUY NO<br>19.120                                                          |                             | Buy Se        | II Sell All    |                       |                            |
| 52W Range                       | 26.850/13.120      | 43.0K (27) <u>19.100</u><br>48.5K (12) <u>19.080</u>                            | <u>19.120</u> 60.5K (14)<br><u>19.140</u> 64.0K (19)                          | Preferred Price:            | HKD           | 19.68 🜲        |                       | HK Time: 2015/11/10 16:27  |
| 10/50-Day SMA<br>Ex-Date        | 18.520/19.327      | 41.0K (18) <u>19.080</u><br>75.0K (10) <u>19.040</u><br>58.5K (7) <u>19.020</u> | <u>19.160</u> 57.5K (6)<br><u>19.180</u> 52.0K (8)<br><u>19.200</u> 35.0K (9) | Vuantity:                   |               | 10000 Shares 🖨 | Please Confirm You    | r Instruction              |
| DPS<br>All information abo      | Click              | nutes delayed.                                                                  |                                                                               | Max. Buy Qty.:              |               | Shares 🚃       |                       | Buy                        |
|                                 |                    |                                                                                 |                                                                               | Order Type:                 | Enhanced Lim  | nit 🗸          | e:                    | HK<br>03968                |
|                                 |                    |                                                                                 |                                                                               | Tips                        |               | Send Clear     | ie:                   | CM BANK                    |
|                                 |                    |                                                                                 |                                                                               |                             |               | ~              | Price:                | HKD15.080<br>10.000 shares |
|                                 |                    |                                                                                 |                                                                               | 2 Cl                        | lick          | older ty       | µа:                   | Enhanced Limit             |
|                                 |                    |                                                                                 |                                                                               |                             |               | Estimate       | d Transaction Amount: | HKD151,554.00              |
|                                 |                    |                                                                                 |                                                                               |                             | B             | ack Cancel     | 3                     |                            |

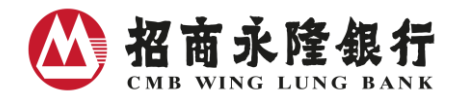

# 3) Order Type accepted in various Trading Session

| Trading Session | Order Type       | Board lots trading | Odd lots trading | Special lots trading |
|-----------------|------------------|--------------------|------------------|----------------------|
|                 |                  |                    | (sell only)      | (sell only)          |
| Pre-opening     | At-Auction       | ✓                  | ×                | ×                    |
|                 | At-Auction Limit | ✓                  | ×                | ×                    |
| Continuous      | Limit            | ~                  | ×                | ~                    |
|                 | Market           | ×                  | ✓                | ×                    |
|                 | Enhanced Limit   | ~                  | ×                | ~                    |
|                 | Special Limit    | ~                  | ×                | ~                    |
| Closing auction | At-Auction       | ~                  | ×                | ×                    |
|                 | At-Auction Limit | ~                  | ×                | ×                    |

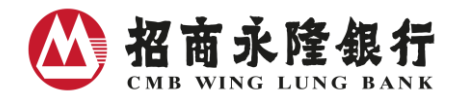

## 4) Order Amendment

### **Quantity / Price Amendment**

Quantity to be amended must not be smaller than executed quantity and not larger than latest instructed quantity. (Please refer to example for details)

1. Select "Day Order Journal"

| Available Balance      | .55      | Settlement A/C<br>Balance | Positio  | urities A       | /C<br>mary | Stock<br>Portfolio | Day Oro<br>Journa  | ler<br>al       | Instr<br>En | ruction |                 |    |        |        |
|------------------------|----------|---------------------------|----------|-----------------|------------|--------------------|--------------------|-----------------|-------------|---------|-----------------|----|--------|--------|
| Order<br>Create Time 🗢 | Order \$ | Action 🖨                  | Market 🌲 | Stock<br>Code 🗢 | Sto        | ick Name           | Quanti<br>Executed | ty/<br>I Qty    | Currency    | Price   | Order<br>status | \$ | $\sum$ | ୖ      |
| 2011/10/11<br>10:16:20 | 17726190 | Buy                       | нк       | 03968           | CN         | I BANK             | 1                  | 0,000/<br>8,000 | HKD         | 15.000  | NEW             |    | Amend  | Cancel |
| 2011/10/11<br>10:15:11 | 17726189 | Buy                       | нк       | 03968           | CN         | I BANK             | 1                  | 0,000/<br>8,000 | HKD         | 15.040  | NEW             |    | Amend  | Cancel |

- 2. Click "Amend" in the row of the order to be amended
- 3. Input new quantity and/or price

| Order Amendment - Input    |                |  |  |  |  |  |  |  |  |
|----------------------------|----------------|--|--|--|--|--|--|--|--|
| Order No.:                 | 17726189       |  |  |  |  |  |  |  |  |
| Action:                    | Виу            |  |  |  |  |  |  |  |  |
| Market:                    | нк             |  |  |  |  |  |  |  |  |
| Stock Code:                | 03968          |  |  |  |  |  |  |  |  |
| Stock Name:                | CM BANK        |  |  |  |  |  |  |  |  |
| Original Price :           | HKD15.000      |  |  |  |  |  |  |  |  |
| Original Quantity:         | 10,000 shares  |  |  |  |  |  |  |  |  |
| Outstanding<br>Quantity:   | 10,000 shares  |  |  |  |  |  |  |  |  |
| Price to be<br>Amended:    | HKD 15.080 🖨   |  |  |  |  |  |  |  |  |
| Quantity<br>to be Amended: | 10000 shares 🖨 |  |  |  |  |  |  |  |  |
|                            | Confirm Cancel |  |  |  |  |  |  |  |  |

4. Check the content and press "Confirm"

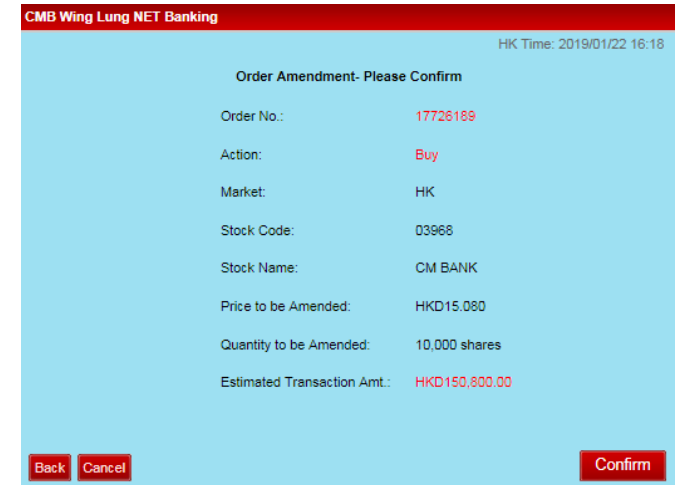

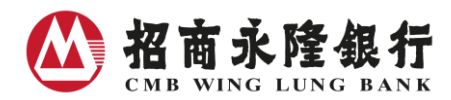

#### Example

Latest instruction is to buy 5,000 shares in China Merchants Bank Co., Ltd., Stock Code 03968, at \$14.98 and 3,000 shares have been executed; the quantity entered should be between 3,000 and 5,000 inclusive.

- Case 1 amended quantity = 2,000 shares Invalid quantity because amended quantity 2,000 shares < executed quantity 3,000 shares
- Case 2 amended quantity = 3,000 shares Invalid quantity because amended quantity 3,000 shares = executed quantity 3,000 shares
- Case 3 amended quantity = 4,000 shares and amended price = \$14.76 Latest Order Status: already executed 3,000 shares at \$14.98 and therefore your instructions are actually to buy outstanding 1,000 shares at \$14.76

#### Case 4 amended quantity = 6,000 shares

Invalid quantity because amended quantity 6,000 shares > latest instructed quantity 5,000 shares

### 5) Order Cancellation

(Only applicable to open orders)

#### 1. Select "Day Order Journal"

| Available Balance      | e For Securiti | es Trading | HKD 12,123 | ),123,456,789   | .55 | Settlement A/C<br>Balance | Securities A<br>Position Sum | /C<br>mary | Stock<br>Portfolio | Day Order<br>Journal | Instruction<br>Enquiry |
|------------------------|----------------|------------|------------|-----------------|-----|---------------------------|------------------------------|------------|--------------------|----------------------|------------------------|
| Order<br>Create Time ◆ | Order 🔶 No.    | Action 🜲   | Market 🌲   | Stock<br>Code 🗢 | :   | Stock Name                | Quantity/<br>Executed Qty    | Currenc    | / Price            | Order<br>status      |                        |
| 2011/10/11<br>10:16:20 | 17726190       | Buy        | нк         | 03968           |     | CM BANK                   | 10,000/<br>8,000             | HKD        | 15.000             | NEW                  | Amend Cancel           |
| 2011/10/11<br>10:15:11 | 17726189       | Buy        | нк         | 03968           |     | CM BANK                   | 10,000/<br>8,000             | HKD        | 15.040             | NEW                  | Amend Cancel           |

2. Click "Cancel" in the row of the order to be cancelled.

3. Check the information and press "Confirm"

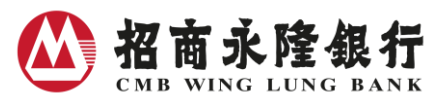

| Order                                                                                                    | r Cancellation                                                                                                    |                                                                                                    |
|----------------------------------------------------------------------------------------------------|----------------------------------------------------------------------------------------------------|----------------------------------------------------------------------------------------------------|
| Order Cancel                                                                                                    | lation - Please Confirm                                                                                                    |                                                                                                    |
| Order No.:                                                                                                    | 17726189                                                                                                    |                                                                                                    |
| Action:                                                                                                    | Buy                                                                                                    |                                                                                                    |
| Market:                                                                                                    | нк                                                                                                    |                                                                                                    |
| Stock Code:                                                                                                    | 03968                                                                                                    |                                                                                                    |
| Stock Name:                                                                                                    | CM BANK                                                                                                    |                                                                                                    |
| Preferred Price :                                                                                                    | HKD15.100                                                                                                    |                                                                                                    |
| Quantity:                                                                                                    | 10,000 shares                                                                                                    |                                                                                                    |
| Outstanding Quantity                                                                                                    | : 4,000 shares                                                                                                    |                                                                                                    |
|                                                                                                    | Confirm                                                                                                    | 1                                                                                                    |
|                                                                                                    |                                                                                                    |                                                                                                    |
| MB WING LUNG NET Ban                                                                                                    | king                                                                                                    |                                                                                                    |
| Note: Onc                                                                                                    | e confirmed, the order instruction                                                                                                    | cancellation will be processed.                                                                                                    |
| ack                                                                                                    |                                                                                                    | Confir                                                                                                    |
|                                                                                                    |                                                                                                    |                                                                                                    |
| ess "Confirm '                                                                                                    | د<br>                                                                                                    |                                                                                                    |
|                                                                                                    |                                                                                                    |                                                                                                    |
|                                                                                                    |                                                                                                    |                                                                                                    |
| CMB Wing Lung NET Ba                                                                                                    | anking                                                                                                    |                                                                                                    |
|                                                                                                    | Order Cancellation - Ac                                                                                                    | HK Time: 2019/01/22 16:21                                                                                                    |
|                                                                                                    | Order No :                                                                                                    | 17726189                                                                                                    |
|                                                                                                    | Action                                                                                                    | Buy                                                                                                    |
|                                                                                                    | Market:                                                                                                    | нк                                                                                                    |
|                                                                                                    | Stock Code:                                                                                                    | 03968                                                                                                    |
|                                                                                                    | Stock Name:                                                                                                    | CM BANK                                                                                                    |
|                                                                                                    | Preferred Price:                                                                                                    | HKD15.100                                                                                                    |
|                                                                                                    | Quantity:                                                                                                    | 10,000 shares                                                                                                    |
|                                                                                                    |                                                                                                    |                                                                                                    |
|                                                                                                    | Outstanding Quantity:                                                                                                    | 10,000 shares                                                                                                    |
|                                                                                                    | Outstanding Quantity:                                                                                                    | 10,000 shares                                                                                                    |
|                                                                                                    | Outstanding Quantity:<br>Quantity to be Cancelled:                                                                                                    | 10,000 shares<br>10,000 shares                                                                                                    |
| Order cancellation instruc<br>the previous instructions<br>successfully executed lat<br>automatically be cancelle                            | Outstanding Quantity:<br>Quantity to be Cancelled:<br>tions have been received and wi<br>are still outstanding. Please chec<br>er. Instructions that cannot be ex<br>id.          | 10,000 shares<br>10,000 shares<br>Il take effect after the Bank has confirmed t<br>k if the order cancellation instructions have<br>ecuted on or before order validity date will |
| Order cancellation instruc<br>the previous instructions<br>successfully executed lat<br>automatically be cancelle<br>Order status: Cancelled | Outstanding Quantity:<br>Quantity to be Cancelled:<br>tions have been received and wi<br>are still outstanding. Please chec<br>er. Instructions that cannot be ex<br>ed.<br>(CAN) | 10,000 shares<br>10,000 shares<br>Il take effect after the Bank has confirmed t<br>k if the order cancellation instructions have<br>ecuted on or before order validity date will |

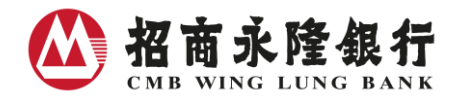

# 6) Transaction History and Order Status Enquiry

# Day Order Journal

| Available Balance For Securities Trading = HKD 12,123,123,456,789.55 |          |          |          |                 |            | Settlement A/C<br>Balance | Securities A<br>Position Sum | Securities A/C<br>Position Summary |     | Stock<br>Portfolio | Day Order<br>Journal |   | Instruction<br>Enquiry |
|----------------------------------------------------------------------|----------|----------|----------|-----------------|------------|---------------------------|------------------------------|------------------------------------|-----|--------------------|----------------------|---|------------------------|
| Order<br>Create Time 🗢                                               | Order \$ | Action 🗢 | Market 🌲 | Stock<br>Code 🗢 | Stock Name |                           | Quantity/<br>Executed Qty    | Curre                              | ncy | Price              | Order<br>status      | • | C                      |
| 2011/10/11<br>10:16:20                                               | 17726190 | Buy      | нк       | 03968           | CM BANK    |                           | 10,000/<br>8,000             | 10,000/<br>8,000 HKD               |     | 15.000             | NEW                  |   | Amend Cancel           |
| 2011/10/11<br>10:15:11                                               | 17726189 | Buy      | нк       | 03968           |            | CM BANK                   | 10,000/<br>8,000             | нк                                 | D   | 15.040             | NEW                  |   | Amend Cancel           |
| 2011/10/11<br>10:06:51                                               | 17726187 | Buy      | нк       | 03968           |            | CM BANK                   | 10,000/<br>8,000             | нк                                 | D   | 15.100             | NEW                  |   | Amend Cancel           |
| 2011/10/11<br>10:10:54                                               | 17726188 | Sell     | нк       | 03968           |            | CM BANK                   | 500/<br>300                  | нк                                 | C   | 15.100             | FEX                  |   |                        |

# Transaction details up to past 180 days

| Account Securilies Account Trais<br>Selection Trading Enquiry Set | nsfer HK & China A Stock IPO<br>vice Market Info Centre | Securities News &<br>Savings Scheme Promotio | Registration<br>n Service    |          | NET Banking |
|-------------------------------------------------------------------|---------------------------------------------------------|----------------------------------------------|------------------------------|----------|-------------|
| HK & China Securities Trading G                                   | obal Securities Trading Transaction Hi                  | istory St                                    | ock Quote Service Selection: | Snapshot | Streaming   |
|                                                                   |                                                         | AK4                                          |                              | 200      |             |
| You may enquire transaction details up                            | to 31 days at a time for the past 180 days.             |                                              |                              |          |             |
| Search Transaction History by:                                    |                                                         |                                              |                              |          |             |
| Create Date                                                       | Day  From 2017/06/07   to 2017  By MonthPlease Select   | 7/06/07                                      |                              |          |             |
| Market                                                            | нк                                                      |                                              |                              |          |             |
| Stock Code                                                        | All Please Enter                                        |                                              |                              |          |             |
| Action                                                            | All Buy S                                               | Sell                                         |                              |          |             |
| Order Status                                                      | All                                                     |                                              |                              |          |             |
| Instruction Type                                                  | Please Select                                           |                                              |                              |          |             |
|                                                                   |                                                         |                                              |                              | Se       | nd Clear    |
| Search transaction history by Order No.                           |                                                         |                                              |                              |          |             |
| Order No.                                                         | Please Enter                                            |                                              |                              | Se       | nd Clear    |
| Search transaction history by Instruction                         | No.:                                                    |                                              |                              |          |             |
| Instruction No.                                                   | Please Enter                                            |                                              |                              | Se       | end Clear   |

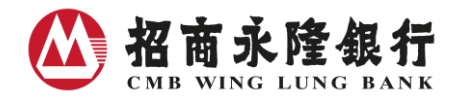

# II. Account Enquiry

## **Stock Portfolio**

| Available Balance For Securities Trading = HKD 12,123,123,456,789.55 |            |               |           | 89.55 Settlement A/C Balance |           |        | urities A/C<br>on Summary | Stock<br>Portfol         | (<br>lio | Day Order<br>Journal |     | Instruction<br>Enquiry |
|----------------------------------------------------------------------|------------|---------------|-----------|------------------------------|-----------|--------|---------------------------|--------------------------|----------|----------------------|-----|------------------------|
| Market                                                               | Stock Code | Stock Name    | Holding S | hares                        | Available | Shares | Currency                  | Stock Price <sup>1</sup> | Marke    | t Value <sup>2</sup> |     | C                      |
| НК                                                                   | 00002      | CLP HOLDINGS  |           | 3,000                        |           | 3,000  | HKD                       | 69.800                   | 20       | 09,400.00            | Buy | Sell Sell All          |
| нк                                                                   | 00005      | HSBC HOLDINGS |           | 1,906                        |           | 1,906  | HKD                       | 80.250                   | 15       | 52,956.50            | Buy | Sell Sell All          |
| нк                                                                   | 00006      | POWER ASSETS  |           | 1,500                        |           | 1,500  | HKD                       | 59.200                   | 8        | 38,800.00            | Buy | Sell Sell All          |
| нк                                                                   | 00008      | PCCW          |           | 1,000                        |           | 1,000  | HKD                       | 8.200                    |          | 8,200.00             | Buy | Sell Sell All          |

## **Settlement A/C Balance**

| Available Balance | For Securit | ies Trading = HKD 12,123,12 | 23,456,789.55           | Settlement A/C<br>Balance | Securities A/C<br>Position Summary        | Stock<br>Portfolio | Day Order<br>Journal                       | Instruction<br>Enquiry |    |
|-------------------|-------------|-----------------------------|-------------------------|---------------------------|-------------------------------------------|--------------------|--------------------------------------------|------------------------|----|
| Settlement A/C    | Currency    | Ledger Balance              | Available Baland<br>Tra | ce For HK Shares<br>ading | Available Balance For C<br>Shares Trading | hina A Av<br>T     | vailable Balance For<br>ransfer/Withdrawal | C                      | 3  |
| 100-100-1000-1    | HKD         | 106,000,838.55              | 105,69                  | 7,529.55                  | -                                         |                    | 200,000.00                                 |                        |    |
| 100-100-2000-1    | CNY         | 3,520.00                    | 200,0                   | 000.00                    | 100,000.00                                |                    | 200,000.00                                 | Transfe                | er |
| 100-100-3000-1    | USD         | 3,520.00                    | 200,0                   | 000.00                    | -                                         |                    | 200,000.00                                 |                        |    |
|                   |             |                             |                         |                           |                                           |                    | factor for                                 | A 10                   |    |

# Securities A/C Position Summary (applicable to margin securities account or securities account who registered global securities trading services)

| Available Balance For Se | curities Trading : HK | ) 12,123,123,456,789.55                 | Settlement A/C<br>Balance   | Secu<br>Positio | urities A/C<br>on Summary        | Stock<br>Portfolio   | Day Order<br>Journal  | Instruction<br>Enquiry |
|--------------------------|-----------------------|-----------------------------------------|-----------------------------|-----------------|----------------------------------|----------------------|-----------------------|------------------------|
| Currency                 | HKD                   | Available Margin For Tradi              | ing 101,997,08              | 8.00            | 8.00 Available Marg<br>Withdrawa |                      | 101,997,088.00        | C                      |
| Loan Limit               | 200,000,000.00        | Current Loan(DR)/<br>Credit(CR) Balance | 0.00 Projected<br>Credit(CF |                 | d Loan(DR)/<br>CR) Balance       | 0.00                 |                       |                        |
| Total Margin Value       | 943,432.82            | M-T-D Accrued Interest                  | 0.00                        |                 | Marg                             | gin Ratio            | 0.00%                 |                        |
| Currency                 |                       | Settled Account Balance                 |                             |                 | Available                        | Balance For Trans    | fer/Withdrawal        |                        |
| CNY                      |                       | 123,943,432.82                          |                             |                 |                                  | 123,943,432.8        | 2                     |                        |
| USD                      |                       | 123,943,432.82                          |                             |                 |                                  | 123,943,432.8        | 2                     |                        |
|                          |                       |                                         |                             | *               | Please note fu                   | nds hold for settler | ment cannot be withdr | awn. Transfer          |

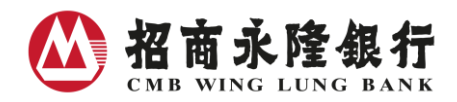

# III. Snapshot Stock Price Enquiry

#### Free real-time stock quotes

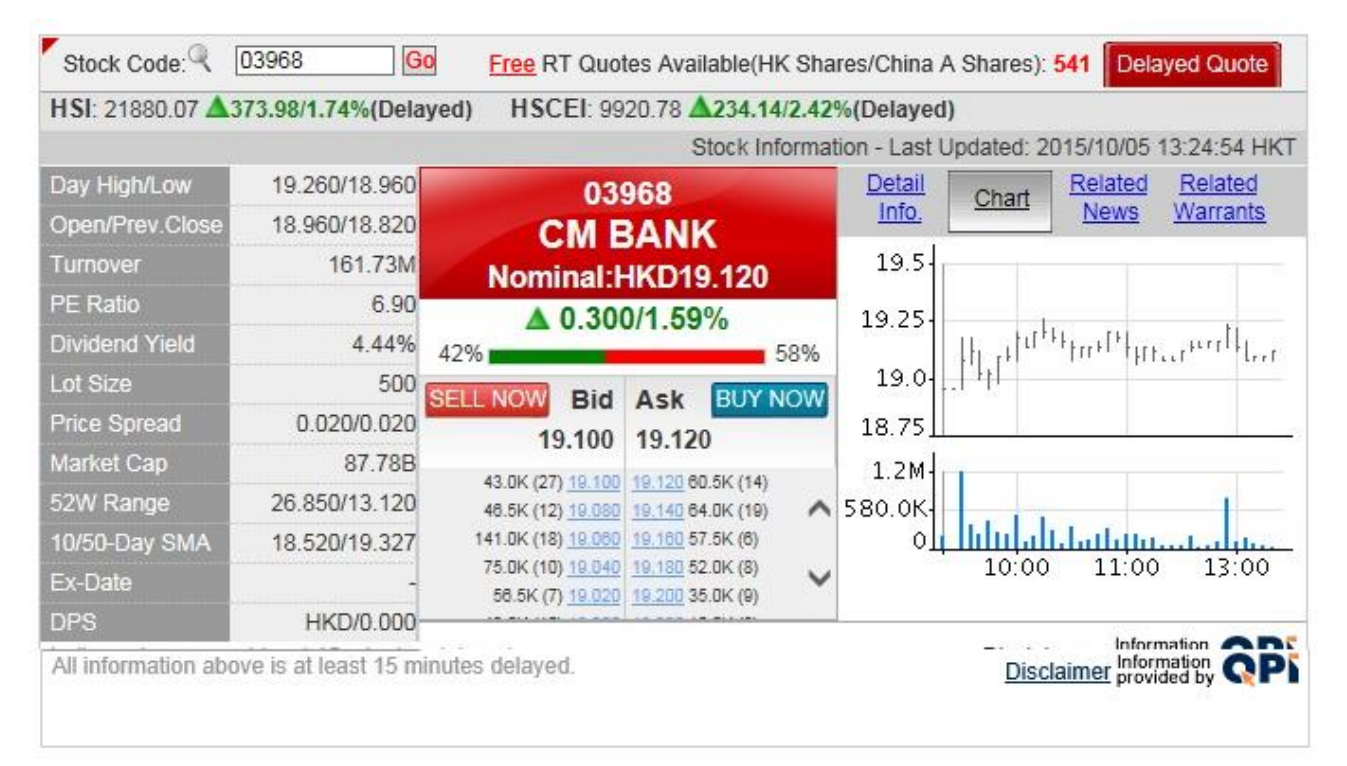

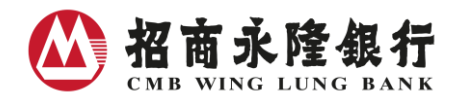

# IV. Transfer Service

## **Bank Account Transfer**

Withdrawal and Deposit account must be in same currency for Bank Account Transfer

| Account Securities<br>Selection Trading | Account Transfer<br>Enquiry Service | HK & China A Stock IPO<br>Market Info Centre | Securities<br>Savings Scheme | News & Rea<br>Promotion S | gistration<br>Service |             |
|-----------------------------------------|-------------------------------------|----------------------------------------------|------------------------------|---------------------------|-----------------------|-------------|
|                                         | Bank Account Transfe                | Securities Account Transfer                  | Securities Accoun            | t Transfer History        |                       |             |
| A KA                                    | ~~~                                 | ~~~                                          | A14                          | ~                         |                       | A KA        |
| Bank Account Transf                     | er - Input                          |                                              |                              |                           |                       |             |
| Transfer From                           | Н                                   | KD Savings A/C 100-100-1000-1                | •                            |                           |                       |             |
| Transfer To                             | с                                   | NY Savings A/C 100-100-1002-2                | •                            |                           |                       |             |
| Amount                                  | н                                   | KDPlease Input                               |                              |                           |                       |             |
|                                         |                                     |                                              |                              |                           |                       | Send Cancel |

# Securities Account Transfer (applicable to margin securities account or securities account who registered global securities trading services)

Securities Account transfer instructions can be conducted every day, with the cut-off time at 6:00p.m. from Monday to Saturday. Securities Account transfer instructions given after the cut-off will be handled on next working day. The maximum securities Account transfer limit per transaction and per day are both equivalent to HKD999,999,999.

| Account Securities<br>Selection Trading | Account Transf<br>Enquiry Servic | er HK & China A Stock IPO<br>Market Info Centre | Securities News<br>Savings Scheme Promo | s & Registration<br>tion Service |            |
|-----------------------------------------|----------------------------------|-------------------------------------------------|-----------------------------------------|----------------------------------|------------|
|                                         | Bank Account Tran                | sfer Securities Account Transfer                | Securities Account Transfe              | r History                        |            |
| A KAN                                   | <b>A</b> 10                      | AV4                                             | <b>A</b> 10                             | A14                              | ~~~        |
| Securities Account T                    | ransfer - Input                  |                                                 |                                         |                                  |            |
| Action                                  |                                  | Transfer from HKD Settlement Account            | nt to Securities Account                | •                                |            |
| Amount                                  |                                  | HKDPlease                                       | Input                                   |                                  |            |
|                                         |                                  |                                                 |                                         |                                  | Send Clear |

- 1. Select Transfer Service
- 2. Choose Securities Account Transfer
- 3. Select "Action" and Input "Amount"

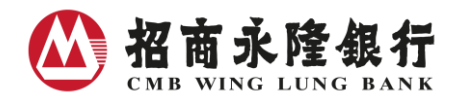

# V. Securities Savings Scheme Enquiry

Enquiry for the latest 120 days' records

| Account Securities Account Tran<br>Selection Trading Enquiry Sen      | nsfer Stock IPO Securitie<br>vice Market Info Centre Savings Sci | es News &<br>heme Promotion        | NET Bankin                   |  |  |  |  |  |
|-----------------------------------------------------------------------|------------------------------------------------------------------|------------------------------------|------------------------------|--|--|--|--|--|
|                                                                       | Scheme Details                                                   | vistiing Securities Savings Scheme |                              |  |  |  |  |  |
| Plan Code: SP02800                                                    |                                                                  |                                    |                              |  |  |  |  |  |
| Plan Number: 0001                                                     | Status : Valid                                                   | Currency:                          | HKD                          |  |  |  |  |  |
| Stock Name : Tracker Fund                                             | Stock Code: 02800                                                | Monthly C                          | ontribution Amount: 1,000.00 |  |  |  |  |  |
| Purchase Date Purchase Price Purchase Quantity (shares) Refund Amount |                                                                  |                                    |                              |  |  |  |  |  |
| 2011/10/18                                                            | 19.800                                                           | 47                                 | 19.400                       |  |  |  |  |  |
| 2011/09/16                                                            | 19.400                                                           | 48                                 | 19.800                       |  |  |  |  |  |
| 2011/08/17                                                            | 18.000                                                           | 52                                 | 14.000                       |  |  |  |  |  |
| Plan Number: SP00388                                                  |                                                                  |                                    |                              |  |  |  |  |  |
| Plan Code: 0002                                                       | Status : Valid                                                   | Currency:                          | нкр                          |  |  |  |  |  |
| Stock Name : HKEx                                                     | Stock Code: 00388                                                | Monthly C                          | ontribution Amount: 5,000.00 |  |  |  |  |  |
| Purchase Date                                                         | Purchase Price                                                   | Purchase Quantity (shares)         | Refund Amount                |  |  |  |  |  |
| 2011/10/10                                                            | 138.000                                                          | 35                                 | 20.000                       |  |  |  |  |  |
| 2011/09/07                                                            | 140.000                                                          | 35                                 | 50.000                       |  |  |  |  |  |
| 2011/08/09                                                            | 146.000                                                          | 35                                 | 132.000                      |  |  |  |  |  |

# VI. Stock Market Information

| Stocks A                   | Shares                   | Warrants              | CBBC    | Top Mover                   | s Indices        | & Constituen    | ts New            | s & Commer  | ntary Listed Co      | mpany Info IPC           | Watch List     | Tools C              |
|----------------------------|--------------------------|-----------------------|---------|-----------------------------|------------------|-----------------|-------------------|-------------|----------------------|--------------------------|----------------|----------------------|
|                            |                          |                       |         |                             |                  |                 |                   |             |                      |                          |                |                      |
| Quote                      |                          |                       | н       | K Major Indic               | es(Delayed       |                 |                   |             |                      |                          |                | More >>              |
|                            |                          |                       |         | Market Tu                   | rnover           | н               | SI                | 1           | ISCEI                | HSCCI                    |                | GEM                  |
| Stock Cod                  | Stock Code: "Enter- Go   |                       |         | 16.86                       | βB               | 2279<br>▼-19.37 | )1.13<br>(-0.08%) | 9<br>▲ 3.8  | 523.74<br>87 (0.04%) | 3751.59<br>▲ 8.12 (0.22% | 6) 🔺 0.        | 379.97<br>11 (0.03%) |
| Hang Seng                  | Index                    | More >                | ><br>To | p % Gainers                 | (Delayed)        |                 |                   | More >>     | Top % Losers         | s(Delayed)               |                | More >>              |
| Hang Ser                   | ng Index:                | 22791.13              | s       | tock Code                   | Stock Nan        | ne Nomir        | nal               | Change      | Stock Code           | Stock Name               | Nominal        | Change               |
| P.Close<br>22850-          |                          | HSI Future            |         | 00865                       | FIRST<br>MOBILE  | 0.23            | 8 🔺               | +26.60%     | 00711                | ASIA ALLIED              | 0.840          | ▼-9.68%              |
| 22800-                     | A                        | h                     |         | 08085                       | HK LIFE S        | CI 0.12         | 0 🔺               | +15.38%     | 00638                | KIN YAT<br>HOLD          | 1.100          | ▼-7.56%              |
| 22700                      | 103                      | 00                    | ·       | 08293                       | SINGASI/<br>HLDG | A 2.70          | 0 🔺               | +12.50%     | 08186                | IR<br>RESOURCES          | 0.086          | ▼-7.53%              |
| Market Turn                | over: 16.8               | 6B                    |         | 03344                       | ADDCHAN          | CE 0.51         | 0 🔺               | +10.87%     | 08407                | CISI FIN                 | 1.230          | ▼-6.82%              |
| Upcoming I<br>Listing Date | PO<br>Stock C<br>Stock N | More ><br>ode/<br>ame | >       | 01323                       | NEWTRE<br>GROUP  | E 0.53          | 0 🔺               | +10.42%     | 08018                | FINSOFT FIN              | 0.220          | ▼-6.78%              |
| 2016/11/08                 | 08283<br>ZHENG           | LIHDLG                |         | arkot Noue                  |                  |                 |                   |             |                      |                          |                | Moress               |
| 2016/11/08                 | 03689<br>KANGH           | UA HEALT              | H       | Date / Tim                  |                  |                 |                   |             | Headline Ne          | We                       |                | WOIG                 |
| 2016/11/08                 | 03686<br>CLIFFOR         | RDML                  | 2       | 2016/11/03 0                | 9:00 Glen        | core Suspen     | ded From          | Trading, Pe | nding Release o      | f 3Q Production F        | Report (Dow Jo | ones News)           |
| 2016/11/08                 | 01572<br>CHINA /         | ART FIN               | 2       | нкт<br>2016/11/03 09<br>НКТ | 9:00 Valu        | e Partners Ap   | points Cl         | neah Cheng  | Hye as Acting C      | EO With Immedia          | te Effect (Dow | Jones News)          |

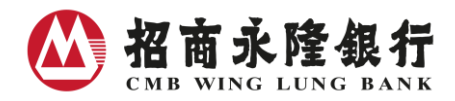

# VII. Watch List

| Stocks A                            | Shares Warran | nts CBE   | BC Top M           | Novers                | Indices | s & Const            | ituents N | lews & Comn       | nentary Liste        | d Company In     | fo IPO Wa                     | tch List To       | ols C  |
|-------------------------------------|---------------|-----------|--------------------|-----------------------|---------|----------------------|-----------|-------------------|----------------------|------------------|-------------------------------|-------------------|--------|
|                                     |               |           |                    |                       |         |                      |           |                   |                      |                  |                               |                   |        |
| Watch List (Delayed) - Watch List 1 |               |           |                    |                       |         |                      |           |                   |                      |                  |                               |                   |        |
| Select                              | t W           | atch List | 1 •                |                       |         |                      |           |                   |                      |                  |                               | Save              | Reset  |
| Stock<br>Code                       | Stock Name    | Nominal   | Net<br>Change      | Bid /<br>Ask<br>Price | Open    | Day<br>High /<br>Low | Turnover  | Purchase<br>Price | Purchase<br>Quantity | Purchase<br>Cost | Ref. Market<br>Value<br>(HKD) | Ref.<br>Gain/Loss |        |
| 3968                                | CM BANK       | 18.700    | +0.040<br>(+0.21%) | 18.680/<br>18.720     | 18.560  | 18.760 /<br>18.500   | 41.78M    | 12.000            | 10000                | 120K             | 187K                          | +67K              | Delete |
| 0001                                | CKH HOLDINGS  | 95.700    | -0.150<br>(-0.16%) | 95.650/<br>95.750     | 95.600  | 96.200 /<br>95.350   | 70.90M    | 100.000           | 2000                 | 200K             | 191.40K                       | -8.60K            | Delete |
| 0002                                | CLP HOLDINGS  | 78.800    | -0.100<br>(-0.13%) | 78.750/<br>78.800     | 78.800  | 79.400 /<br>78.700   | 33.77M    | 60.000            | 5000                 | 300K             | 394K                          | +94K              | Delete |
|                                     | ]             |           |                    |                       |         |                      |           |                   |                      |                  |                               |                   |        |
|                                     | ]             |           |                    |                       |         |                      |           |                   |                      |                  |                               |                   |        |
|                                     | ]             |           |                    |                       |         |                      |           |                   |                      |                  |                               |                   |        |

For enquiries, please call the bank's Customer Service Hotline at (852) 230 95555.